## **Configuring Lifesize**

Configuring Lifesize for single sign-on (SSO) enables administrators to manage users of Citrix ADC. Users can securely log on to Lifesize by using the enterprise credentials.

## Prerequisite

Browser Requirements: Internet Explorer 11 and above

## To configure Lifesize for SSO by using SAML:

- 1. In a browser, type <u>https://manage.Lifesizecloud.com</u> and press **Enter**.
- 2. Type your Lifesize email address in **Enter your email address** and click **Next**.

| Welcome to Lifesize            |  |  |
|--------------------------------|--|--|
| Please sign in to get started. |  |  |
| Enter your email address       |  |  |
|                                |  |  |
|                                |  |  |
|                                |  |  |
| Next                           |  |  |
| Forgot password?               |  |  |

3. Type your Lifesize **Password** and click **Sign In**.

| Welcome to               | Lifesize     |  |  |
|--------------------------|--------------|--|--|
| Please sign in to        | get started. |  |  |
| Enter your email address |              |  |  |
| Enter your password      |              |  |  |
|                          |              |  |  |
| Sign I                   | n            |  |  |
| Forgot passw             | rord?        |  |  |

4. In the user profile menu that is present at the top-right corner of the screen, click **Advanced Settings** from the drop-down menu.

| 🕑 lifesize.   |           |       | Q.             | @ much blur       |
|---------------|-----------|-------|----------------|-------------------|
| ≡             |           |       |                | Advanced Settings |
| ▲ DASHBOARD   | DASHBOARD |       |                | 📞 Place a Call    |
|               |           |       | 🛗 JUN 10, 2018 | & Sian Out        |
| DIRECTORY     |           |       |                |                   |
|               | MINUTES   | CALLS |                |                   |
| G MEETINGS    |           |       |                |                   |
| VIDEO SYSTEMS |           |       |                |                   |
|               |           |       |                |                   |
| RECORDINGS <  |           |       |                |                   |

- 5. To create single sign-on, click **SSO Configuration** present in the left panel.
- 6. In the **SSO Configuration** page, enter the values for the following fields:

| Field                    | Description                                                                                                    |
|--------------------------|----------------------------------------------------------------------------------------------------|
| Identity Provider Issuer | IdP issuer value                                                                                                    |
| Login URL                | IdP logon URL                                                                                                    |
| X.509 certificate        | Copy and paste the IdP certificate. The IdP certificate must begin and end with                                                        |
|                          | Begin CertificateandEnd Certificate<br>Note: The IdP certificate is provided by Citrix and can be accessed<br>from the link below:     |
|                          | https://ssb4.mgmt.netscalergatewaydev.net/idp/saml/templatetest<br>/idp_metadata.xml                                                   |
| Enable SSO               | Selecting this option activates the single sign-on option. It will not prompt you for password whenever you log on to the application. |

|                      | SSO Configuration                                                               |                                                                            |  |
|----------------------|---------------------------------------------------------------------------------|----------------------------------------------------------------------------|--|
|                      | Identity Provider Settings<br>Enter these settings from your Identity Provider. |                                                                            |  |
|                      | Identity Provider Issuer                                                        | entrane (%) Belland                                                        |  |
| much blur            | Login URL                                                                       | annual the Belland                                                         |  |
| Profile              | X.509 Certificate                                                               |                                                                            |  |
| SSO Configuration    |                                                                                 |                                                                            |  |
| Features and Options |                                                                                 |                                                                            |  |
| Network              | SAML Attribute Mappings                                                         |                                                                            |  |
|                      | First Name                                                                      | firstname                                                                  |  |
|                      | Last Name                                                                       | lastname                                                                   |  |
|                      | Email                                                                           | email                                                                      |  |
|                      | Check Configuration                                                             |                                                                            |  |
|                      | Validate your settings against your IdP                                         | Test                                                                       |  |
|                      | Relay State                                                                     |                                                                            |  |
|                      | Copy this Relay State value into your IdP interface                             | https://webapp.lifesizecloud.com/?ent=57f727f6-027c-41cf-b957-1277c1201bcf |  |
|                      |                                                                                 | ℤ Enable SSO                                                               |  |
|                      |                                                                                 | Update                                                                     |  |

7. Finally, click **Update**.